## Instrucciones para Pagos en línea.

- 1.- Presiona el botón de pago en línea.
- 2.- Te abrirá una página externa.

| <ul> <li>         → C</li></ul> |                                                               | \$<br>+ □ timad       |
|---------------------------------|---------------------------------------------------------------|-----------------------|
| BBVA Bancomer                   |                                                               | Multip@gos<br>Express |
| # Inicio                        |                                                               |                       |
| E Servicios -                   |                                                               |                       |
|                                 |                                                               |                       |
|                                 |                                                               |                       |
| 51 Flap                         | Acres de Multpage Expres   0.1021 / Vender, v.1.0.1-0544/6407 | BBVA                  |

3.- En el menu izquierdo da Click en el botón de SERVICIOS

|                   |                                                                   | \$<br>+   ∰ Limad     |
|-------------------|-------------------------------------------------------------------|-----------------------|
| BBVA Bancomer     | Ν                                                                 | Aultip@gos<br>Express |
| nicio             |                                                                   |                       |
| (jij) Servicios - |                                                                   |                       |
|                   |                                                                   |                       |
|                   |                                                                   |                       |
|                   |                                                                   |                       |
| 5) Flap           | Access de Multipages Express   0-2021 / Version v 1.0.1.039495607 | BBVA                  |

4.- Va abrir un botón abajo de COBROS da click

| A C a approximence.com/ma/mickpress/portal/chospags#<br>Icacones |                                                                | *   🖾 Uno d          |
|------------------------------------------------------------------|----------------------------------------------------------------|----------------------|
| BBVA Bancomer                                                    | M                                                              | Iltip@gos<br>Express |
| # Inicio                                                         |                                                                |                      |
| coano                                                            |                                                                |                      |
|                                                                  |                                                                |                      |
|                                                                  |                                                                |                      |
| 5) Flap                                                          | Actes in Multisepo Espense ( 0.3011 / Vestors s 1.8.1-0M/Esr07 | BBVA                 |

## 5.- Aparecerá está pantalla

| BBVA Banco  | mer                                                          | Mu                                                                   | Itip@gos<br>Express |
|-------------|--------------------------------------------------------------|----------------------------------------------------------------------|---------------------|
| 👫 hido      |                                                              | PAGAR COBRO                                                          |                     |
| Servicios - | Referencia<br>Foto<br>Concepto<br>Importe<br>Pagar<br>Pagara |                                                                      |                     |
|             | ज्ञ flap                                                     | Aconse da Multipages Gapresa ( & 2011 / Vension, a 1 & 1 d20/Mile/01 | BBVA                |

6.- En el rublo de REFERENCIA debe escribir el número de factura o número de paciente.

7.- En el rublo de FOLIO debe escribir el folio del paciente es 2021-1111 (Los folios comienzan con F01111 ó G01111).

8.- En el rublo de CONCEPTO puede escribir la refrencia que guste para identificar el pago.

9.- En el rublo de IMPORTE colocar la cantidad a pagar.

10.- Dar click en el botón de Pagar.

## 11.- Aparecerá está pantalla

| CENTRO HOSPITALARIO DE AGU                                                  | JASCALIENTES SA DE CV       |        | 16/0/2021 12:06:33 PM |
|-----------------------------------------------------------------------------|-----------------------------|--------|-----------------------|
| DATOS PI                                                                    | RINCIPALES PORTAL DE PAGOS  |        |                       |
| Folio<br>Referencia                                                         | 400067022<br>12151          |        |                       |
| Concepto del pago<br>Importe a pagar                                        | Multipagos                  | 200.00 | MXN                   |
| FA                                                                          | WOR DE COMPLETAR LA INFORMA | CIÓN   |                       |
| -Co<br>•Nümen                                                               | rreo electrónico personal:  |        |                       |
| * Su comprobante de pago será enviado a esta direo<br>* Campos Obligatorios | ción de correo              |        |                       |

12.- Llenar los datos de correo electrónico y el número de teléfono.

13.- una vez completa toda la información requerida del medio de pago, se le mostrarán los datos antes mecionados y el número de autorización del pago realizado.

|                   |                                                                                                    | 1010124010 |
|-------------------|----------------------------------------------------------------------------------------------------|------------|
|                   | DATOS PRINCIPALES PORTAL DE PAGOS                                                                                                    |            |
| ≠olio             | -2001470REF001                                                                                                    |            |
| Referencia        | REF001                                                                                                    |            |
| Concepto del pago | MULTIPAGOS                                                                                                    |            |
| mporte a pagar    | \$ 1.00 MXN                                                                                                    |            |
|                   | INFORMACIÓN ACERCA DEL PAGO                                                                                                    |            |
|                   |                                                                                                    |            |
|                   | Su pago por \$ 1.00 MXN fue autorizado                                                                                                    |            |
|                   | Su pago por \$ 1.00 MXN fue autorizado<br>Número de operación: 9148114<br>Número de autorización: EE969                                                                               |            |
|                   | Su pago por \$ 1.00 MXN fue autorizado<br>Número de operación: 9148114<br>Número de autorización: FE969<br>Se ha enviado un comprobante de la transacción a:<br>psanchez/@rlap.com.mx |            |